# Using Your Department Shared Folder

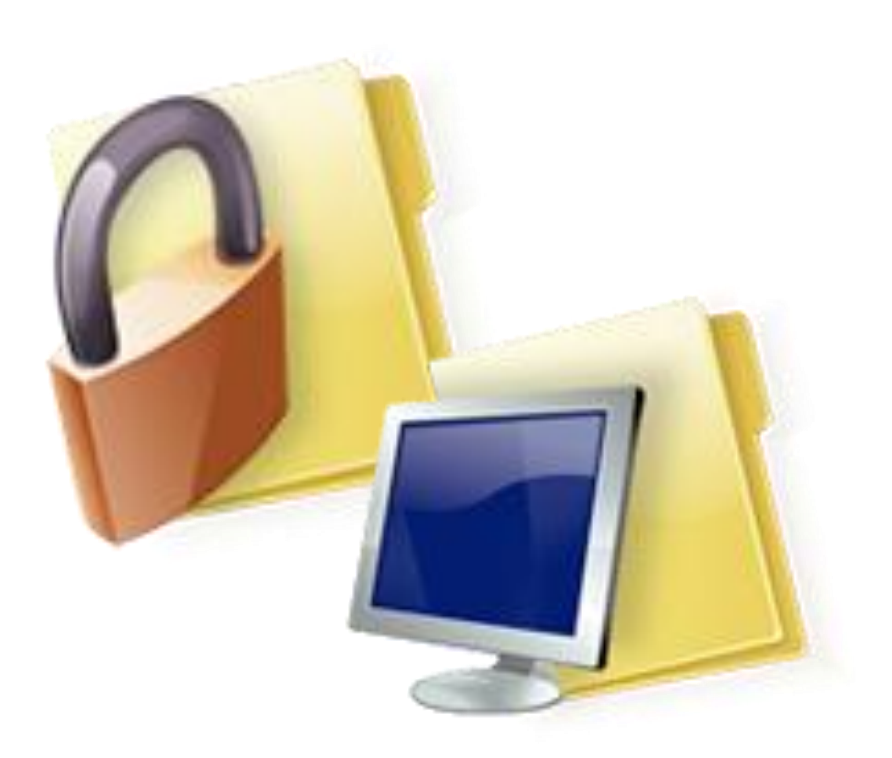

# What Is A Domain?

A **domain** is an internal network of computers where the users can share space on a server for storing files and sharing access to printers. **Sunysb.edu** is an example of the domain that many of our users belong to. It consists of a series of servers – Admin01, Admin02, Admin03, etc.- and a Domain Controller.

Many departments utilize shared folders on the domain servers to store and share important files.

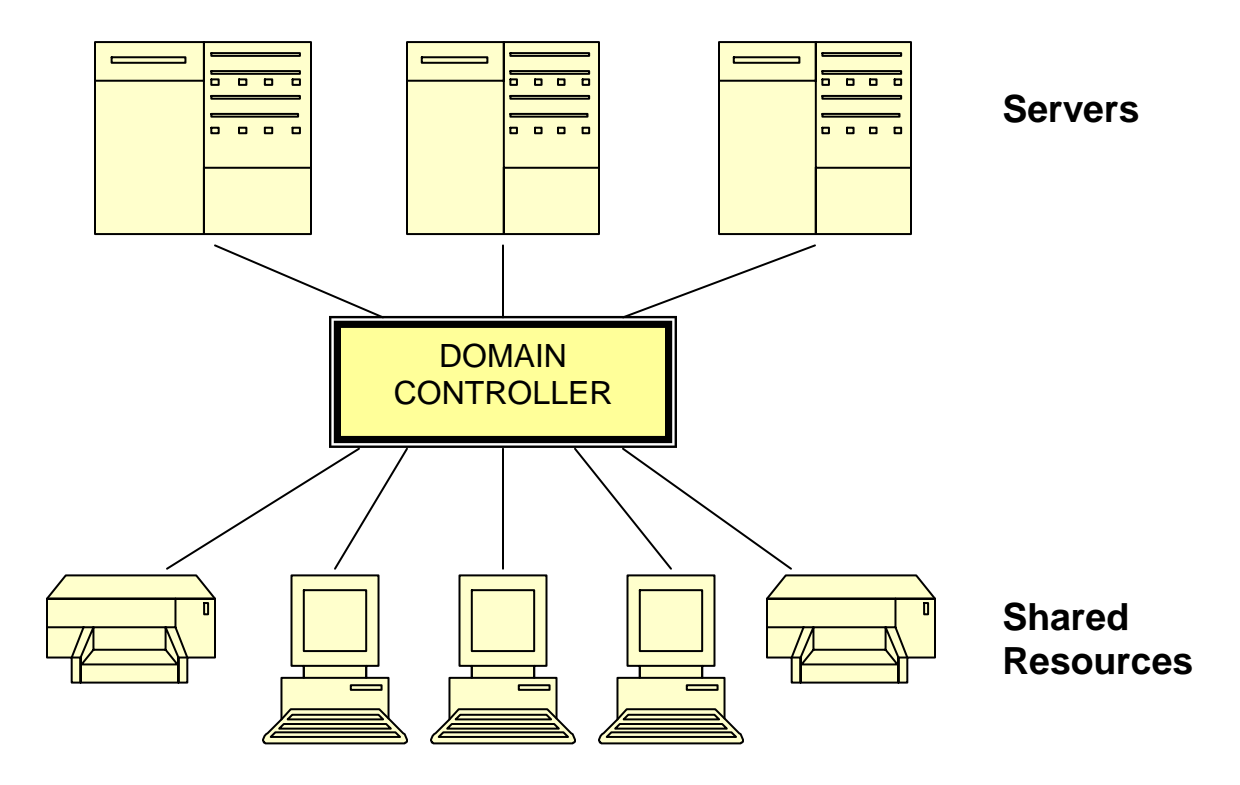

#### The sunysb.edu domain:

The domain is maintained by **DoIT Windows Admin**.

To access resources on the domain you must log on using your **NetID** and **NetID password**.

#### **Advantages of Department Shared Folders**

- A secure, more reliable environment. Important files containing "sensitive" data should not be stored on your computer. If these files are stored on the server they will not be affected if your computer crashes or is stolen. Also, files stored on the server are backed up nightly.
- An effective way of sharing information and resources. You may have a database or spreadsheet that users in different areas of the department may need information from for various purposes. The file can be accessed in the shared folder whenever they need it. You may even want more than one user to maintain data on a spreadsheet or database. They can do so easily when it is in the shared folder.
- Can be accessed at any time from anywhere when you need them. You can access your shared folder from another computer.

#### **Important Things You Should Know**

- Resources on the server are limited. Department shared folders are allocated 1 gigabyte of storage by default. If necessary, this can be increased.
- Servers are <u>monitored</u> by DoIT Windows Admin.
- This folder should be used to store files for work purposes only. Storage of other file types like executable files used to install programs, personal music, screensavers or photos is not recommended.
- Virus infected files will be deleted.
- When you delete files from these folders they do not go to the *Recycle Bin* on your computer. DoIT Windows Admin must restore the files from backup.
- In most cases, more than one person can access a file at the same time but only one person can edit the file.

#### Reminder:

#### Access to Data Policy D 100

The University's Division of Information Technology ("DoIT") is committed to minimizing vulnerabilities that may result from compromised operating system integrity or application security problems, as well as protecting against the unauthorized disclosure or misuse of any information stored on any device connected to the University's network infrastructure. To ensure the continued integrity of its information technology resources, the University may audit, inspect and/or monitor them, at any time.

# Levels of Access

You are assigned a "level of access" to the department shared folder:

- **Read** gives you "read only" access to the files in the shared folder
- **Read-write** allows you to create, modify and delete files and subfolders in the shared folder

#### How to Access the Shared Folder

You can map a drive to the shared folder and create a shortcut on your desktop. This will make it easier to access files in the folder.

If you are not logged on to the *sunysb.edu domain* you will be prompted to authenticate yourself when you try to access the shared folder.

- Enter your NetID in the following format: sunyb.edu\netid
- Enter your **NetID Password**.

#### To map a drive:

• Open My Computer and click Tools > Map Network Drive

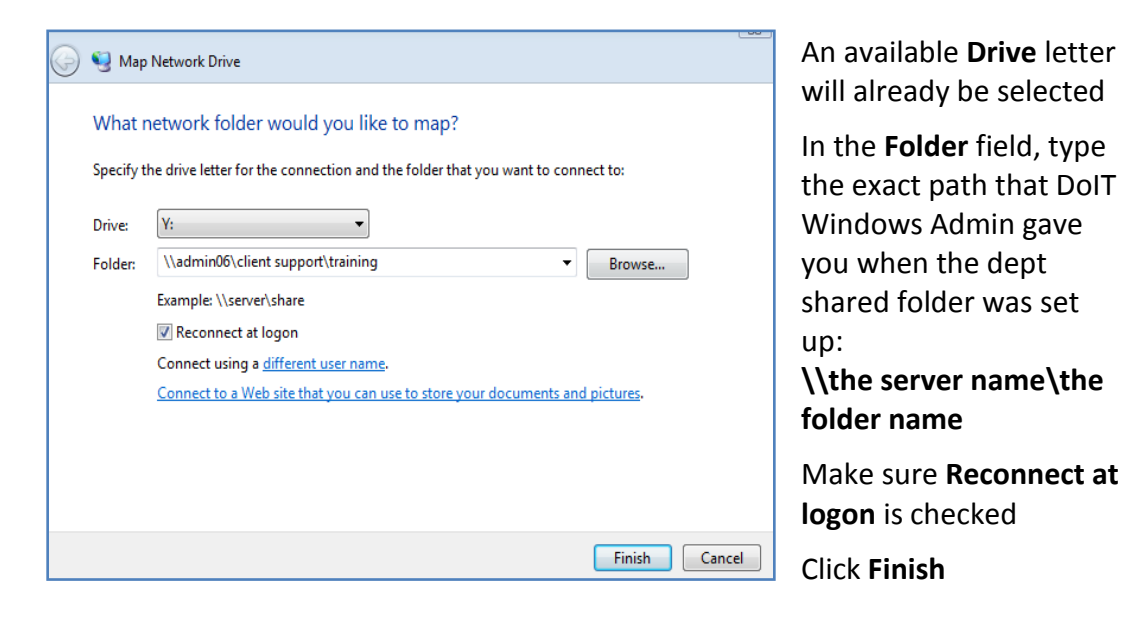

Once the drive is mapped you will see it under **Network Locations (or Drives)** when you open **My Computer** 

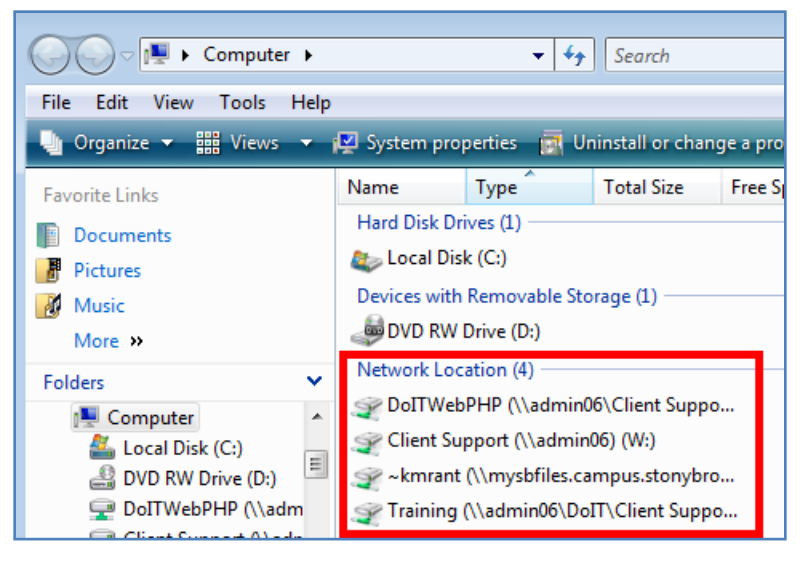

To create a shortcut on your desktop right click it and choose **Create a Shortcut** 

#### How to Access Files in the Shared Folder

Double click the shortcut on your desktop to open the folder (or go to **My Computer** and double click the mapped network drive).

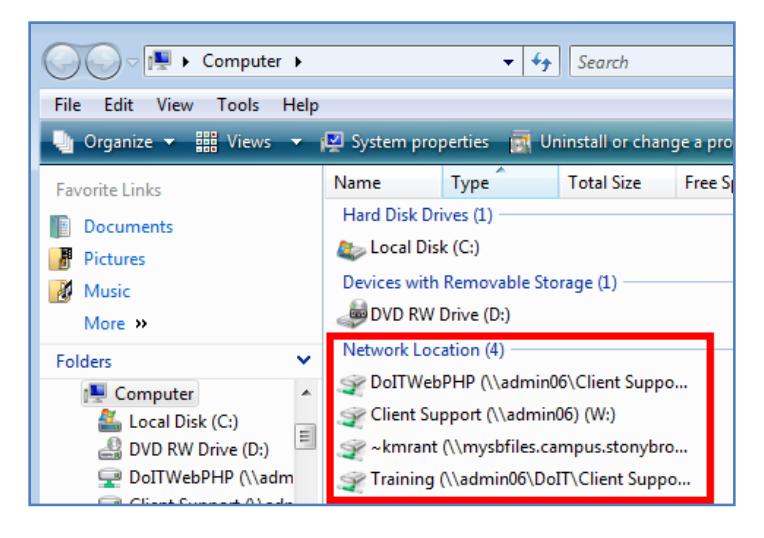

Double click the file to open it.

Or, if you are in an application (Word, Excel, etc.):

• Click File > Open

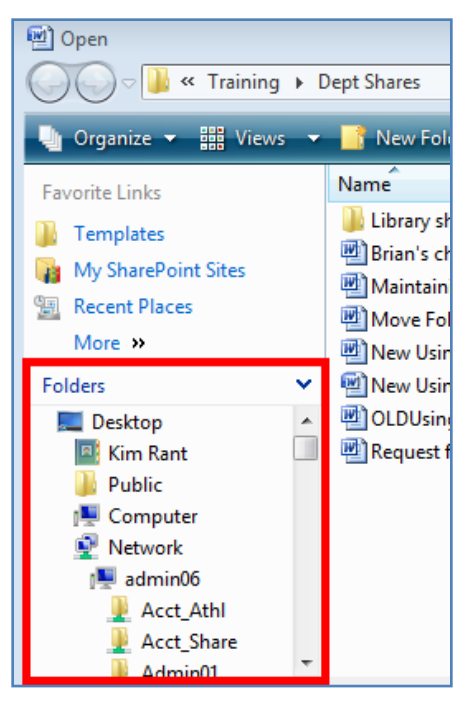

Find your shared folder in the list (if you mapped a drive to it).

Double click the folder to open it.

Double click the file to open it.

#### How to Save Files to the Shared Folder

• From a new document in Word, Excel, etc. click File > Save As

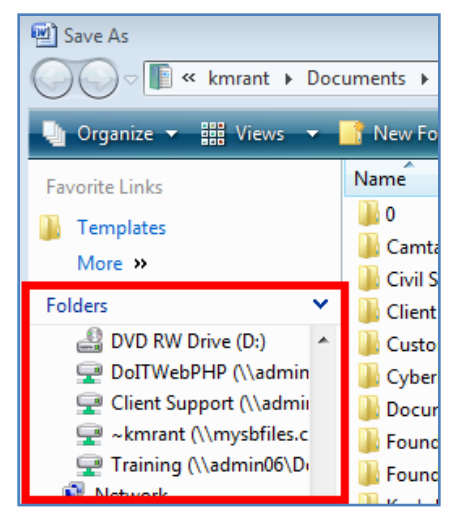

Find your shared folder in the list (if you mapped a drive to it).

Double click the folder to open it.

Type a name for the file.

Click **Save**.

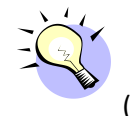

You can make your department shared folder the **default location** for certain file types. When you do this the folder will already be open in the *Save As* dialog box (above).

If you have XP, open Word, Excel, etc. and click Tools-Options.

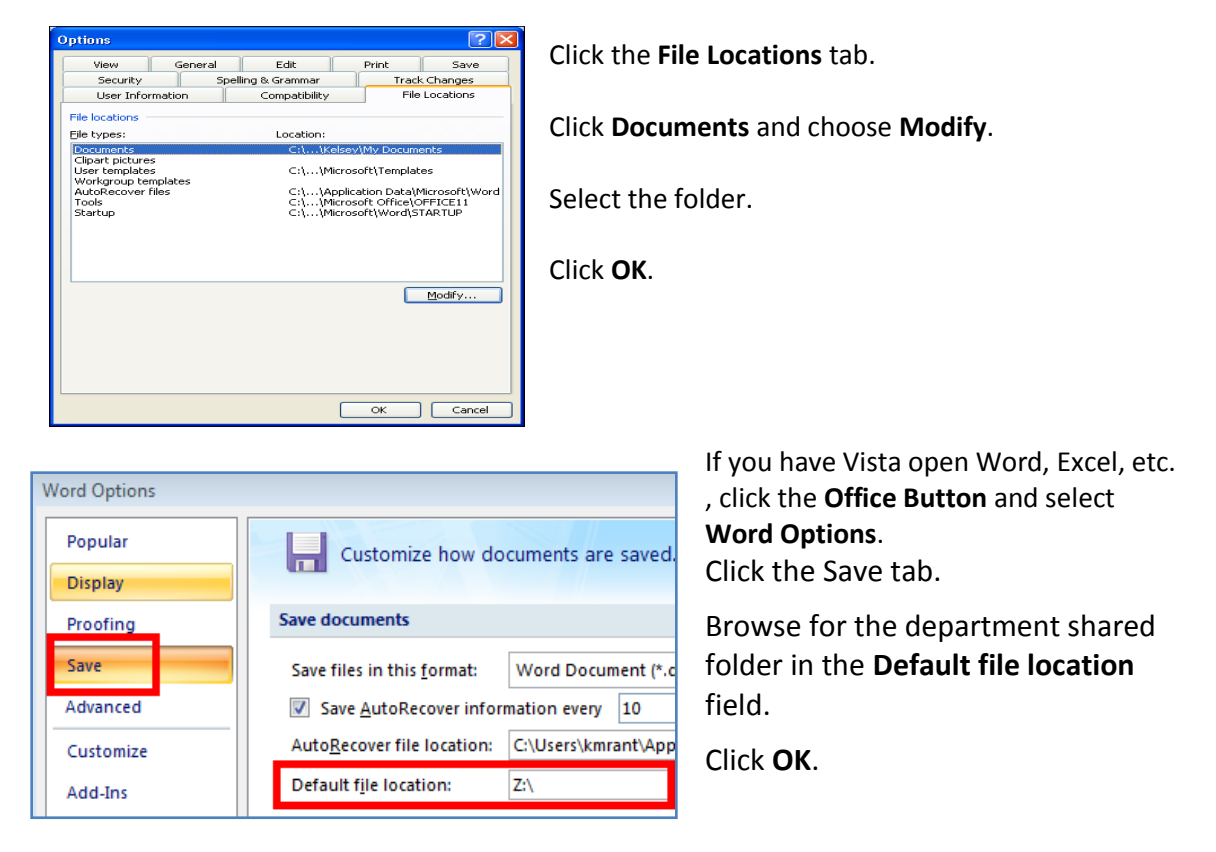

# How to Create a Subfolder

If you have **Read/Write** access you can create subfolders within the department shared folder. **Read only** users cannot create subfolders.

Users automatically have **the same level of access to all of the subfolders** that they have to the main folder.

So for instance, if all of the staff in the department has read/write access to the *Client Support* folder and you add a subfolder called *Training* then all staff in the department will also have read/write access to the *Training* folder.

• Double click the shortcut on your desktop to open the shared folder

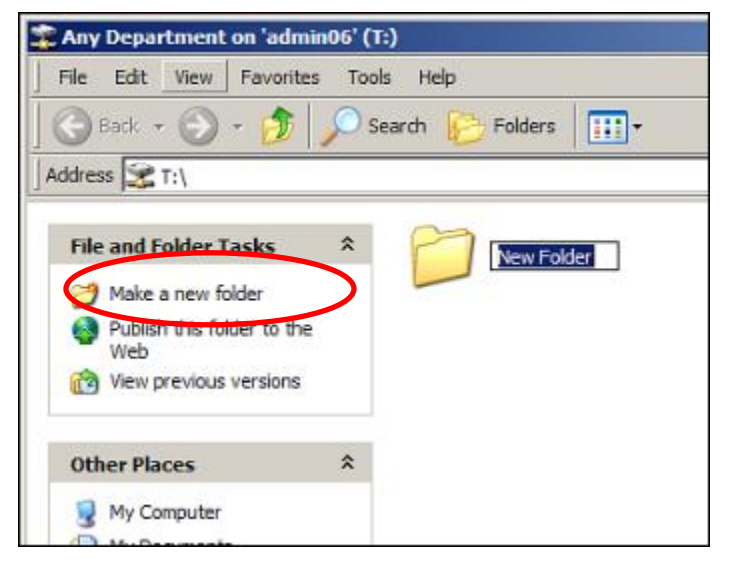

In Windows XP click Make a new folder (the folder will be highlighted)

Type the new folder name and press **Enter** 

In Windows Vista right click the folder and choose New > Folder

**Note:** If it's necessary to limit access to a subfolder, the Department Shared Folder Access Controller can request that a new shared folder be created with a separate access group.

# Access the Shared Folder When You Are Not In Your Office

- Windows XP users click the **Start** button and choose **Run**....
- Windows Vista users click the Start button and type the following in the **Start Search** field

| Open: \\admin | name of a pro<br>resource, and | ogram, folder, do<br>Windows will op<br>tmentl | cument, or<br>en it for you. |   |
|---------------|--------------------------------|------------------------------------------------|------------------------------|---|
| Open: \\admin | 06\Any Depart                  | tment                                          |                              | - |
|               | \\admin06\Any Department       |                                                |                              | - |
| ſ             | OK                             | Cancel                                         | Browse                       | - |

Type the folder path (see example to the left)

\\the server name\the folder name

Click **OK** 

If you are not logged on to the *sunysb.edu domain* you will be prompted to authenticate yourself when you try to access the shared folder.

- Enter your NetID in the following format: sunyb.edu\netid
- Enter your **NetID Password**.

If you are off campus you must go through Stony Brook's Work at Home VPN (<u>http://sslj.wah.stonybrook.edu/</u>). Instructions for using the WAH are at this website: <u>http://it.cc.stonybrook.edu/networking/vpn</u>

**Note:** When you are connected through the VPN you may find performance slow when saving files to the shared folder. To avoid this you can save the file locally while you are editing it and when you are finished remember to save it back to the department shared folder.

### **Restore Files That Were Deleted From the Shared Folder**

You can open a previous version of a file that you accidentially deleted or modified. Windows automatically saves "shadow copies" of the files and folders in your department shared folder. To access the shadow copies:

- Open My Computer
- Right click the department shared folder and choose Restore previous versions

| Training (\\ad                                                                                                    | Previous Versions  | oort) (Z:) Properties 🛛 🔀 |  |  |  |  |
|----------------------------------------------------------------------------------------------------|--------------------|---------------------------|--|--|--|--|
| Previous versions come from shadow copies, which<br>are saved automatically to your computer's hard disk,<br>or from backup copies. <u>How do I use previous</u><br><u>versions?</u> |                    |                           |  |  |  |  |
| Folder versions:                                                                                                    |                    |                           |  |  |  |  |
| Name                                                                                                    | Date modified      | *                         |  |  |  |  |
| Last week (                                                                                                    | 5)                 | ▲ E                       |  |  |  |  |
| 🕅 Trainin                                                                                                    | 8/27/2010 5:00 PM  |                           |  |  |  |  |
| 🔞 Trainin                                                                                                    | 8/27/2010 12:01 PM |                           |  |  |  |  |
| 🖄 Trainin                                                                                                    | 8/27/2010 7:00 AM  |                           |  |  |  |  |
| 🖄 Trainin                                                                                                    | 8/26/2010 5:00 PM  |                           |  |  |  |  |
| 🔯 Trainin                                                                                                    | 8/26/2010 12:01 PM |                           |  |  |  |  |
| 🔯 Trainin                                                                                                    | 8/26/2010 7:00 AM  |                           |  |  |  |  |
| 🔯 Trainin                                                                                                    | 8/25/2010 5:00 PM  |                           |  |  |  |  |
| 🔞 Trainin                                                                                                    | 8/25/2010 12:00 PM | -                         |  |  |  |  |
|                                                                                                    | Open Copy Restore  |                           |  |  |  |  |
| OK Cancel Apply                                                                                                    |                    |                           |  |  |  |  |

#### Find the date and time modified

To restore the whole folder click the **Restore** button

Or, to restore a file a folder double click the version

Open the file and save it